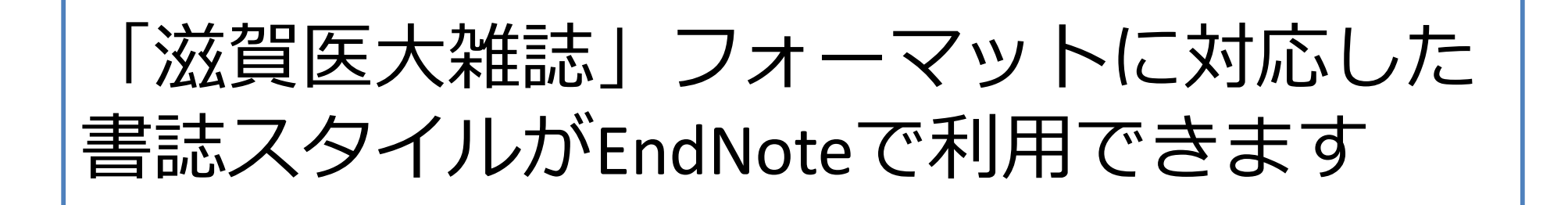

- ✓ Wordで原稿を作成するとき、「滋賀医大雑誌」のフォーマットに合わせた 引用文献リストを自動で作成できます
   \*Wordのプラグイン"Cite-While-You-Write"をPCにインストールしておく必要あり
- ✓ 英語文献を引用するときは「Shiga\_Ikadai\_Zashi\_Eng」
  日本語文献を引用するときは「Shiga\_Ikadai\_Zashi\_Jpn」を選択
  \*英語文献・日本語文献両方を引用するときは以下のマニュアルを参照
  「和英混在の投稿規定の論文作成方法」

http://www.shiga-med.ac.jp/library/support/EN\_Jp\_and\_Eng\_mix.pdf

 ✓ デスクトップ版の EndNote をお使いの方は、スタイルのファイルを自身の EndNote に追加することで利用可能

<ダウンロード>

Shiga\_Ikadai\_Zashi\_Eng<a href="https://www.shiga-med.ac.jp/library/support/Shiga\_Ikadai\_Zashi\_Eng.ens">https://www.shiga-med.ac.jp/library/support/Shiga\_Ikadai\_Zashi\_Eng.ens</a>Shiga\_Ikadai\_Zashi\_Jpn<a href="https://www.shiga-med.ac.jp/library/support/Shiga\_Ikadai\_Zashi\_Jpn.ens">https://www.shiga-med.ac.jp/library/support/Shiga\_Ikadai\_Zashi\_Jpn.ens</a>

## 1. Wordの<u>EndNoteタブ</u>を開く

|                                                           | ⇒ 文書1-Word                  | り検索                                  |                      |         |
|-----------------------------------------------------------|-----------------------------|--------------------------------------|----------------------|---------|
| ファイル ホーム 挿入 デザイ                                           | ン レイアウト 参考資料                | 差し込み文書 校開                            | ままう へいげ              | EndNote |
| 77. EN. 77.                                               | Style: AAG Style Guide      | - 🕄 Expo                             | rt to EndNote ~      |         |
| Insert Go to EndNote Edit<br>Citations Online Citation(s) | Convert Citations and Bibli | ography 🗮 Prefe<br>iography ~ 🕜 EndN | erences<br>lote Help |         |
| Citations                                                 | Bibliography                | Fs.                                  | Tools                |         |

## 2. Style を選択

| 「自動保存 ● カフ 日 り - し マ 文書                                                                                | 青1 - Word 👂 検索                                                                                         |                                                                                                    |
|----------------------------------------------------------------------------------------------------|----------------------------------------------------------------------------------------------------|----------------------------------------------------------------------------------------------------|
| ファイル ホーム 挿入 デザイン レイアウト<br>下の EN EX Style:<br>Insert Go to EndNote Edit<br>Citations Online Citation(s) | 参考資料 差し込み文書<br>AAG Style Guide<br>Select Another Style・ト<br>AAG Style Guide<br>Intl J Equity in Health | 校閲 表示 ヘルプ EndNote<br>Export to EndNote ~<br>Preferences<br>EntNote Help                                                                                                    |
| L 8 6 4 2                                                                                              | J_Community_Health 14 18<br>JJSMN_Eng<br>JJSMN_Jpn                                                     | * Control Control Co |

3. Style選択画面で「Shiga\_Ikadai\_Zashi\_Eng」または 「Shiga\_Ikadai\_Zashi\_Jpn」を探し、OKをクリック

| EndNote Styles                                                                                                    | X State States                                                                                                    |
|----------------------------------------------------------------------------------------------------|----------------------------------------------------------------------------------------------------|
| Name<br>AAG Style Guide<br>AAPG Bulletin<br>しール、また<br>は"sh" とタイプ<br>Academic Pediatrics<br>OK Cancel<br>Showing 4236 styles from EndNote | Image: Shape Memory Superelasticity      Shiga_Ikadai_Zashi_Eng      Shiga_Ikadai_Zashi_Jpn      Shore and Beach      Show All Fields      SIAM      Simulation and Gaming      SIST02-2007      Sixteenth Century Journal |
|                                                                                                    | OK Cancel Help                                                                                                    |
|                                                                                                    | Showing 4236 styles from EndNote                                                                                                    |

4. Styleに「Shiga\_Ikadai\_Zashi\_Eng」(または「Shiga\_Ikadai\_Zashi\_Jpn」)が 選択される

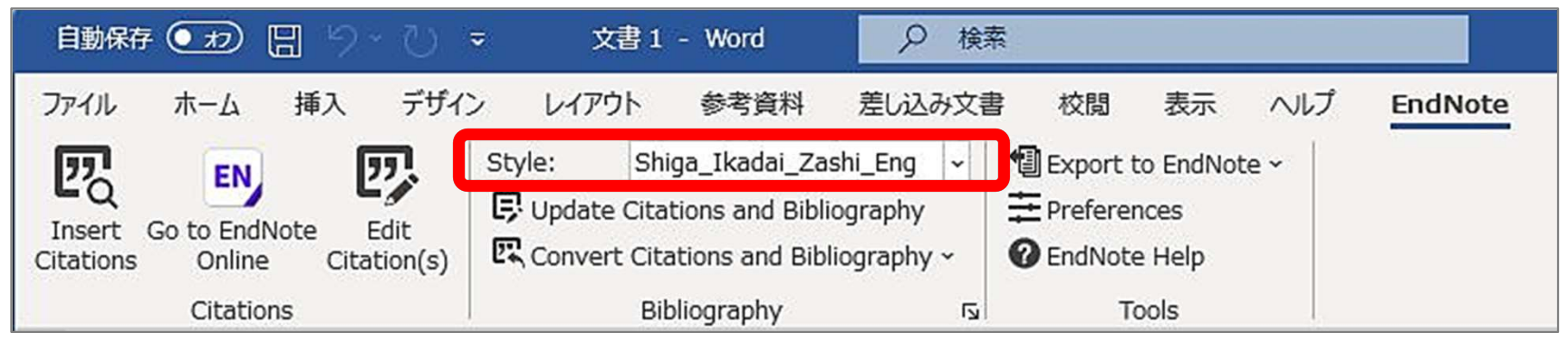